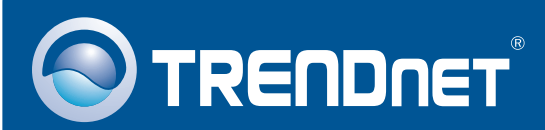

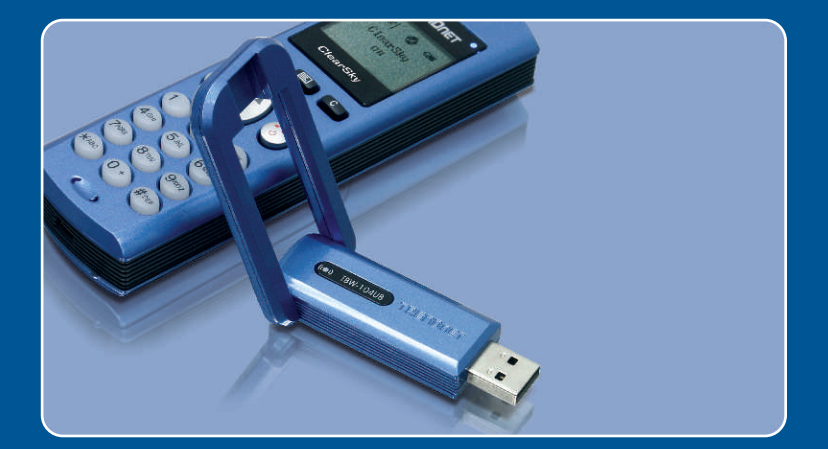

# Quick Installation Guide

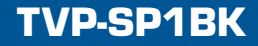

# Table of Contents

| Français                     | 1 |
|------------------------------|---|
| 1. Avant de commencer        | 1 |
| 2. Procéder à l'installation | 2 |
|                              |   |
| Troubleshooting              | 8 |

## 1. Avant de commencer

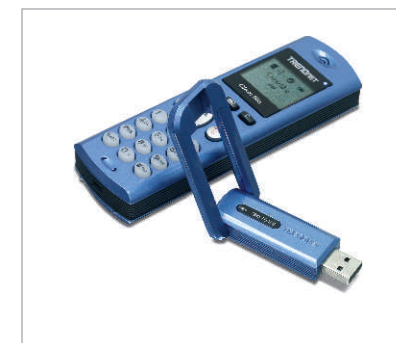

## Contenu de l'emballage

- TVP-SP1B
- TEW-104UB
- · Guide d'installation rapide
- Batterie Lithium-Ion 700 mAh
- UN CD-ROM avec le pilote et les utilitaires
- Câble USB de 1 mètre (mini-USB vers prise de type A)

## System Requirements

- D'un lecteur de CD-ROM
- · Skype installé
- · Ordinateur avec un port USB disponible
- · Microprocesseur : Intel Pentium 400 MHz ou supérieur
- Mémoire : 128 MB ou supérieur
- Espace sur le disque dur : 50 MB ou supérieur
- Windows 2000/XP
- <u>Remarque :</u> Skype doit être installé avant de débuter le processus d'installation.
- <u>Remarque</u>: Insérez la batterie fournie dans le téléphone Bluetooth et branchez le câble USB pour débuter le chargement lors de l'installation (Après l'installation, laissez en charge pendant 6 heures afin d'être certain que la batterie est complètement chargée pour de futures utilisations mobiles).
- <u>Remarque :</u> N'installez pas l'adaptateur USB TBW-104UB avant d'en recevoir la consigne.

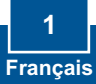

## 2. Procéder à l'installation

<u>Remarque :</u> Insérez la batterie Lithium Ion 700 mAh fournie dans le logement pour batterie du TVP-SP1B. Branchez ensuite le câble USB afin de charger le kit de batterie. N'installez pas l'adaptateur USB TBW-104UB avant d'en recvoir la consigne.

1.Insérez le CD-ROM avec l'utilitaire et le pilote dans votre lecteur de CD-ROM et cliquez ensuite sur Install Driver/Utility (Installer l'utilitaire et le pilote)

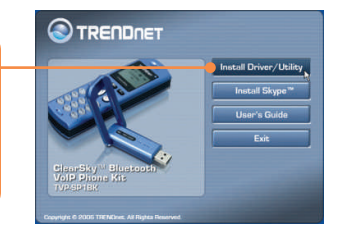

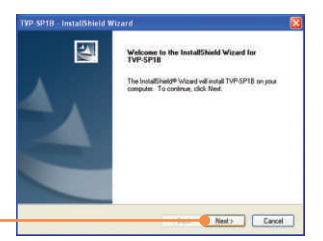

2. Cliquez sur Next (Suivant).

 Lorsque vous arrivez à cet écran, sélectionnez Yes, I do (Oui). Cliquez sur Next (Suivant).

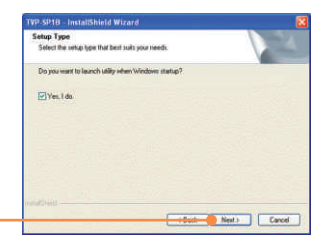

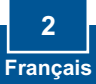

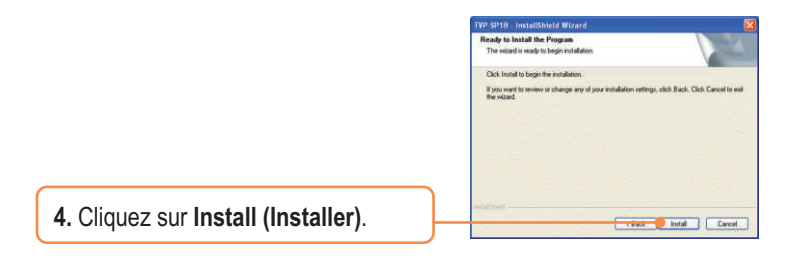

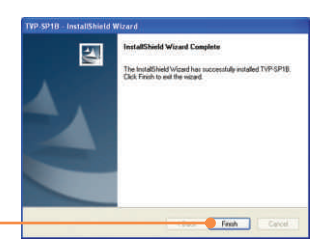

5. Cliquez sur Finish (Terminer).

 Cliquez sur Yes (Oui) pour débuter l'installation de l'adaptateur bluetooth.

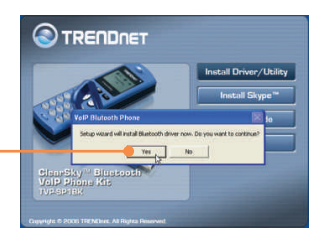

7. Choisissez la langue dans le menu déroulant. Cliquez sur OK.

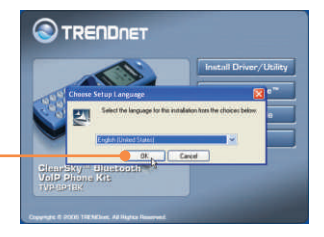

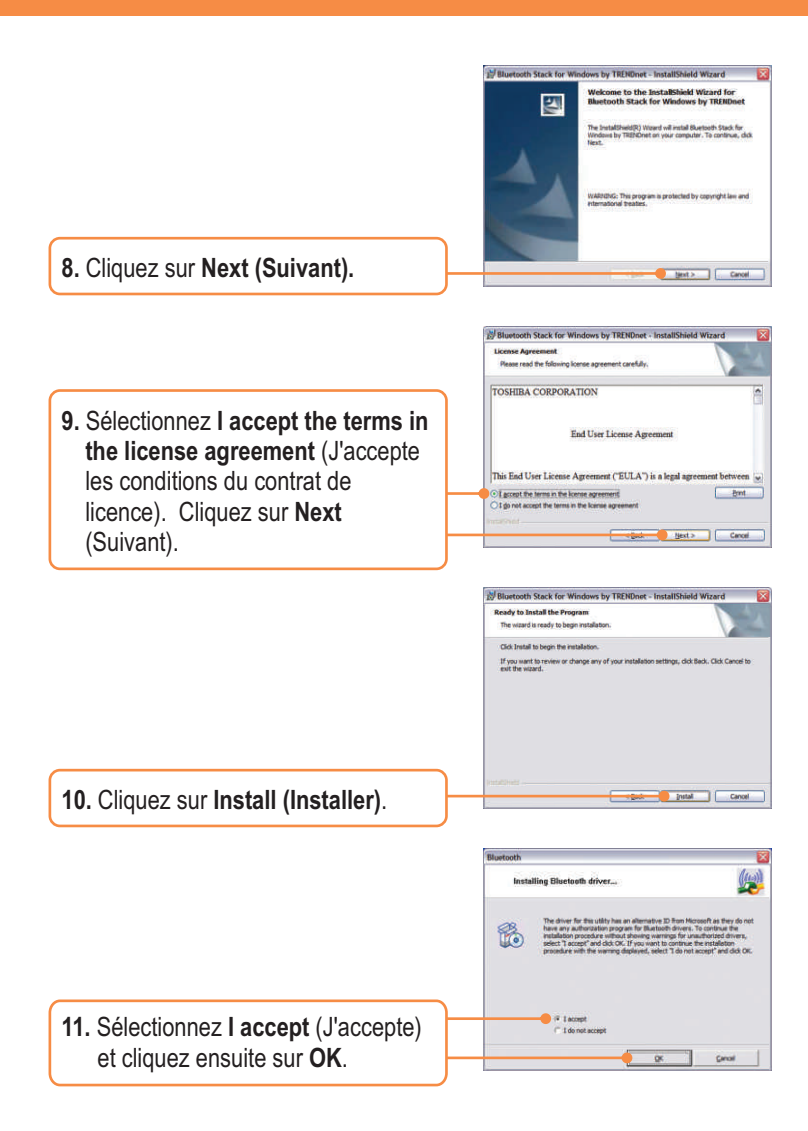

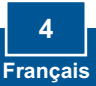

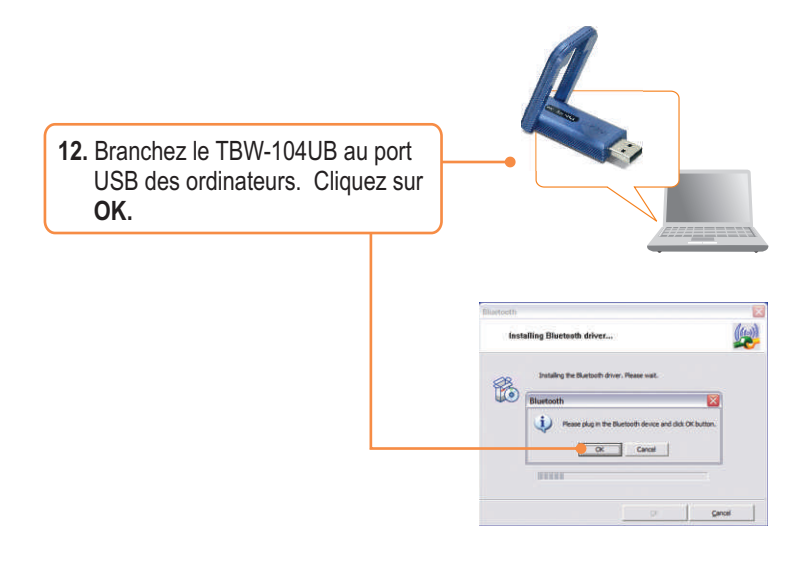

13. Ne vous préoccupez pas des fenêtres Windows qui apparaîtront, sauf de celle de l'installation Windows illustrée à droite et cliquez sur **Finish** (Terminer).

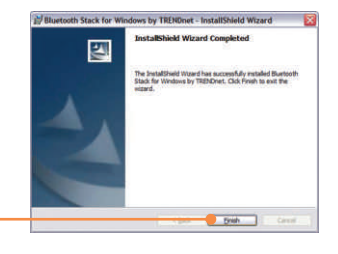

 Cliquez sur Yes (Oui) pour redémarrer votre ordinateur.

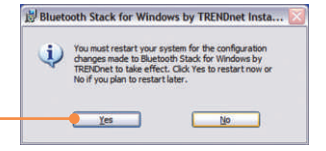

15. Après que l'ordinateur soit redémarré et que le bureau Windows apparaisse, l'utilitaire de configuration devrait apparaître. Si ce n'est pas le cas, doublecliquez sur l'icône ClearSky Bluetooth VoIP Phone (Téléphone VoIP Bluetooth ClearSky). Cliquez sur Search (Rechercher).

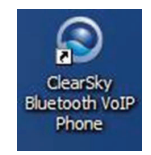

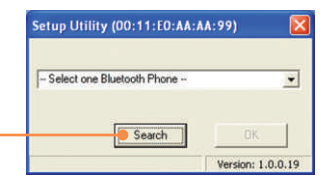

16. Mettez le téléphone Bluetooth ClearSky sous tension et appuyez sur le bouton Configuration situé sous l'écran LCD. Sélectionnez Pairing (Appariement) dans le menu et enfoncez ensuite la touche Call (Appel) pour entrer dans le BT Pairing Mode (Mode d'appariement BT). Cliquez sur OK.

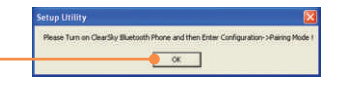

 Sélectionnez votre téléphone Bluetooth (Veuillez contrôler l'adresse MAC afin de sélectionner le bon périphérique. Pour trouver l'étiquette portant l'adresse MAC, enlevez la batterie). Cliquez sur OK.

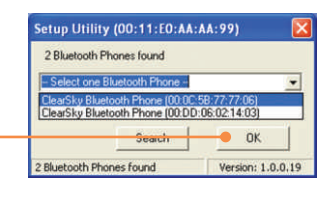

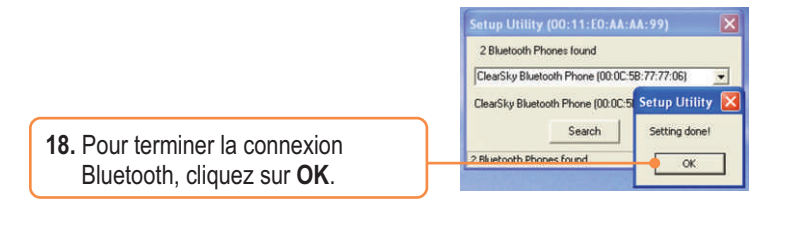

**19.** Cliquez sur **Yes** (Oui) pour lancer l'utilitaire de téléphonie Bluetooth.

|                    | ×                  |
|--------------------|--------------------|
| rt the utility rig | ht now?            |
| No                 | 1                  |
|                    | rt the utility rig |

20. Sélectionnez Allow this program to use Skype (Permettre à ce programme d'utiliser Skype). Cliquez sur OK.

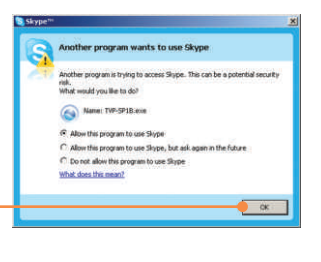

## L'installation est maintenant complète.

Si vous désirez des informations détaillées sur la configuration et les paramètres avancés du TVP-SP1BK, veuillez consulter la rubrique Dépannage, le guide de l'utilisateur sur CD-ROM ou le site Internet de Trendnet sur http://www.trendnet.com.

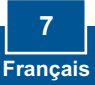

#### Q1: How do I call a Skype contact?

A1: First, power ON the ClearSky phone and wait until the phone shows "ClearSky on". Next, press the **Sync Contacts** button to sync the contact list with Skype, and then use the **Up/Down** button to select contact. Finally, press the **Make a call** button to call conatact. To end the conversation, press the **End a call** button

| 2 | Sync Contacts button | Make a call button |
|---|----------------------|--------------------|
|   | Up/Down button       | End a call button  |

# Q2: I cannot pair the TVP-SP1B VoIP Bluetooth phone to the TBW-104UB USB Adapter. What should I do?

A2: The TVB-SP1B Utility must first be installed and running before you can pair the VoIP Bluetooth phone to the Bluetooth USB adapter. To run the TVB-SP1B utility, click Start, click Programs, click Trendnet TVP-SP1B, and then click TVP-SP1B.

#### Q3: Windows is unable to recognize my TBW-104UB USB Adapter. What should I do?

A3: Make sure your computer meets the minimum requirements as specified in Section 1 of this Quick Installation Guide. Also make sure that you install the Phone Utility (as described in Section 2) before connecting the Bluetooth USB Adapter. If Windows is still unable to recognize your hardware, then try installing the Bluetooth USB Adapter to a different USB port of your computer.

#### Q4: I cannot power ON the TVP-SP1B VoIP Bluetooth phone. What should I do?

A4: First, make sure the Lithium-Ion battery is properly installed and fully charged. Also make sure the phone is not in sleep mode. To power ON the phone, press and hold the power button for 4 seconds.

If you still encounter problems or have any questions regarding the TVP-SP1B and TBW-104UB, please refer to the User's Guide included on the Utility & Driver CD-ROM or contact Trendnet's Technical Support Department.

#### Certifications

This equipment has been tested and found to comply with FCC and CE Rules.

- Operation is subject to the following two conditions:
- (1) This device may not cause harmful interference.

(2) This device must accept any interference received. Including interference that may cause undesired operation.

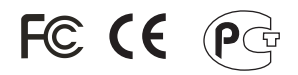

Waste electrical and electronic products must not be disposed of with household waste. Please recycle where facilities exist. Check with you Local Authority or Retailer for recycling advice.

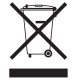

NOTE: THE MANUFACTURER IS NOT RESPONSIBLE FOR ANY RADIO OR TV INTERFERENCE CAUSED BY UNAUTHORIZED MODIFICATIONS TO THIS EQUIPMENT. SUCH MODIFICATIONS COULD VOID THE USER'S AUTHORITY TO OPERATE THE EQUIPMENT.

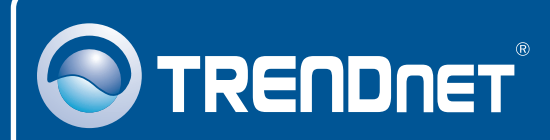

## **TRENDnet** Technical Support

## US · Canada

**Toll Free Telephone:** 1(866) 845-3673 24/7 Tech Support

Europe (Germany • France • Italy • Spain • Switzerland • UK)

Toll Free Telephone: +00800 60 76 76 67

English/Espanol - 24/7 Francais/Deutsch - 11am-8pm, Monday - Friday MET

## Worldwide

Telephone: +(31) (0) 20 504 05 35

English/Espanol - 24/7 Francais/Deutsch - 11am-8pm, Monday - Friday MET

## **Product Warranty Registration**

Please take a moment to register your product online. Go to TRENDnet's website at http://www.trendnet.com

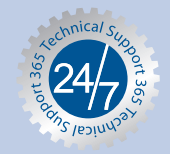

## TRENDNET

3135 Kashiwa Street Torrance, CA 90505 USA

Copyright ©2006. All Rights Reserved. TRENDnet.